# <u>Tech Note 525</u> Re-creating the Factelligence Middleware COM+ Application when the Server Name is Changed

All Tech Notes and KBCD documents and software are provided "as is" without warranty of any kind. See the Terms of Use for more information.

Topic#: 002261 Created: March 2008

## Introduction

This *Tech Note* guides you through the process of re-creating the Factelligence Middleware COM+ application when the Server name is changed.

## **Application Versions**

- Wonderware® Factelligence 3.4
- . Microsoft® Windows Server 2003 and later

## Procedure

You will need to go to Component Services and delete/re-create the Factelligence COM+ application. You must create the application, then install the Factelligence COM+ components.

#### To create a new Factelligence COM+ application

- 1. Open the Component Services window using Administrative Tools/Component Services.
- 2. Delete the existing **Factelligence** COM+ application.

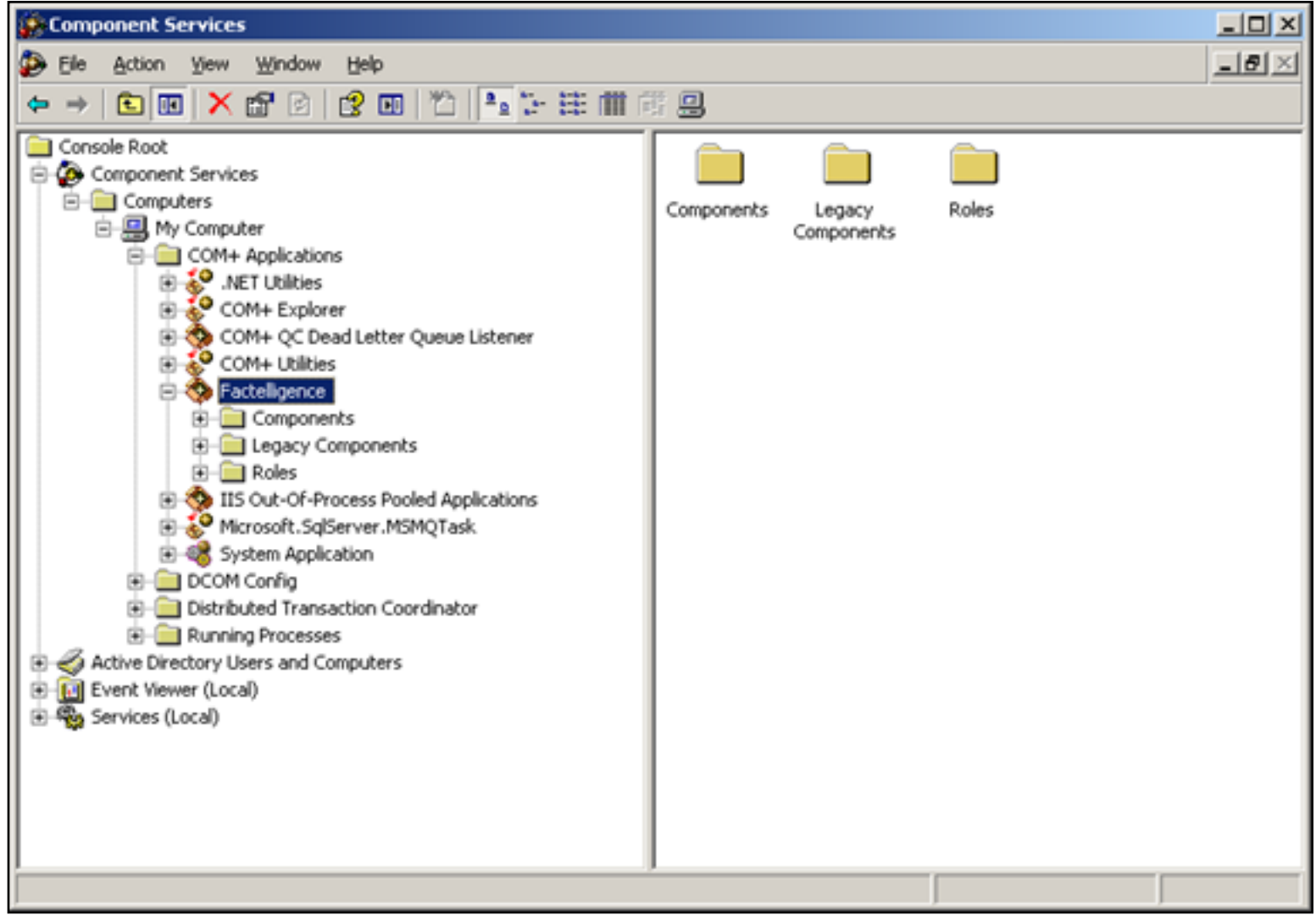

Figure 1: Delete the Existing Factelligence COM+ Application

3. Click **Yes** to confirm the deletion.

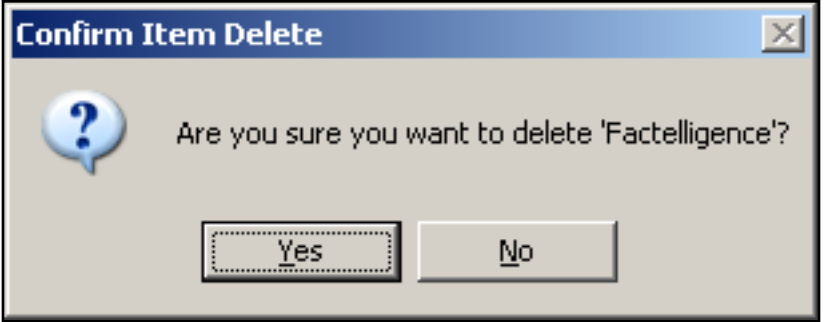

Figure 2: Confirm the Deletion

4. In Component Services right-click **COM+ Application** and select **New/Application**. The **COM+ Application Install Wizard** appears.

### Welcome to the COM+ Application Install Wizard

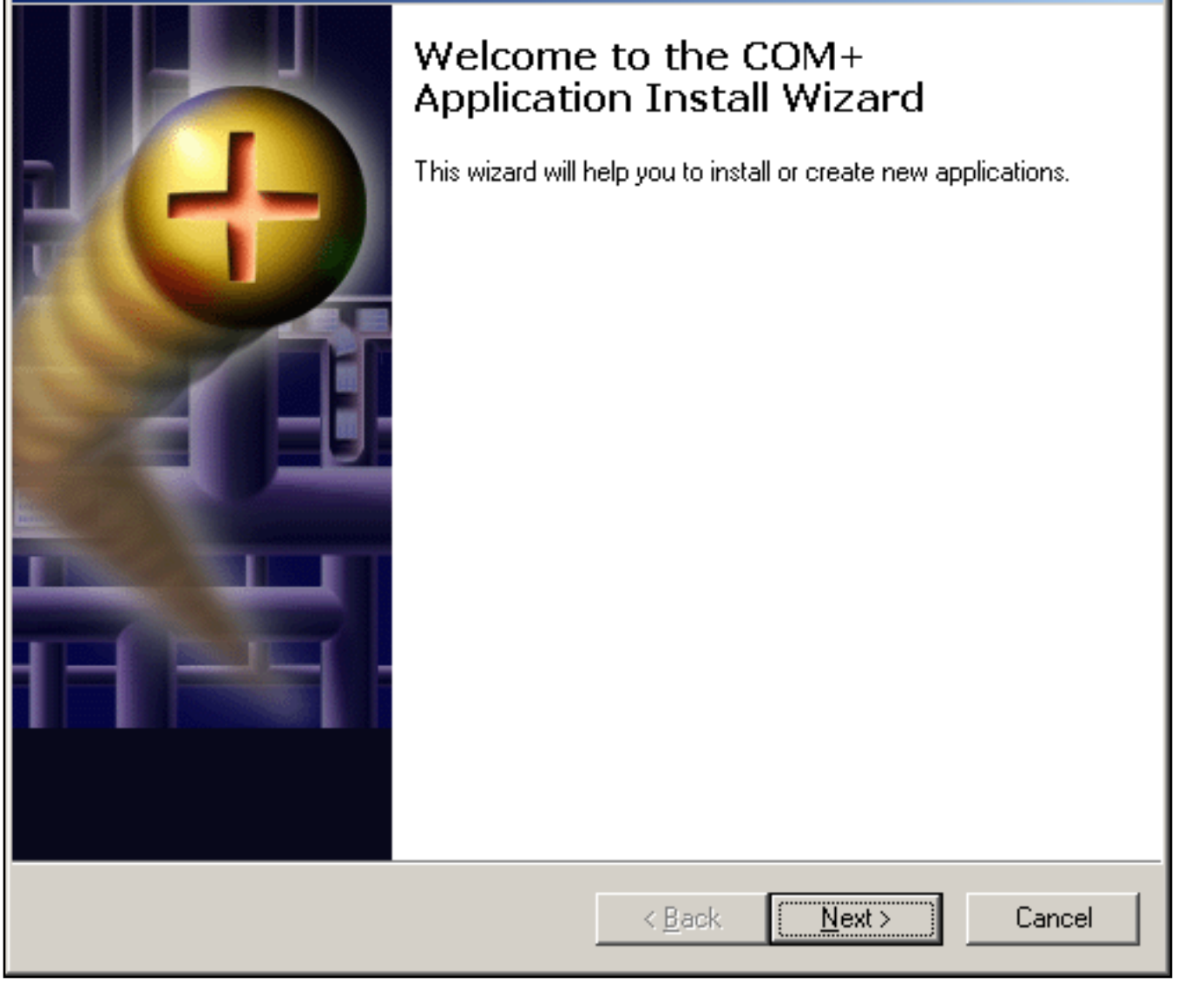

X

Figure 3: COM+ Application Install Wizard

5. Click next and select Create an empty application.

| Image: Stall or Create a New Application   Please choose whether you want to install a pre-built application or create an empty application.     Image: Image: Imag                          | me to the COM-                                            | - Application Install Wizard                                                              | ×      |
|----------------------------------------------------------------------------------------------------|-----------------------------------------------------------|-------------------------------------------------------------------------------------------|--------|
| Image: Image: | stall or Create a<br>Please choose w<br>empty applicatior | New Application<br>whether you want to install a pre-built application or create an<br>h. | Ś      |
| Create an empty application.         Computer:       My Computer                                                                                                    |                                                           | Install pre-built application(s).                                                         |        |
| Computer: My Computer                                                                                                    | ****                                                      | Create an empty application.                                                              |        |
|                                                                                                    | Computer:                                                 | My Computer                                                                               |        |
|                                                                                                    |                                                           | < Back Next >                                                                             | Cancel |
| < Back Next > Cancel                                                                                                    |                                                           | · Electric III out /                                                                      |        |

Figure 4: Create an Empty Application

- 6. Click Next.
- 7. Type **Factelligence** as the application name, and select the **Server application** option.

| Welcome to the COM+ Application Install Wizard                                                                                                    | ×      |
|----------------------------------------------------------------------------------------------------|--------|
| <b>Create Empty Application</b><br>Please specify the name of the new application.                                                                                                    | 5      |
| Enter a name for the new application:                                                                                                    |        |
| Factelligence                                                                                                    |        |
| Activation Type<br>Library application<br>Components will be activated in the creator's process.<br>Server application<br>Components will be activated in a dedicated server process. |        |
| < <u>B</u> ack <u>N</u> ext >                                                                                                    | Cancel |

Figure 5: Name the Server Application

8. Click Next. The Set Application Identity wizard appears.

| Welcome to the COM+ Application Install Wizard                                                                                                    | ×                 |
|----------------------------------------------------------------------------------------------------|-------------------|
| <b>Set Application Identity</b><br>Please specify the application identity.                                                                                                    | 5                 |
| Account<br>The application identity will be set to the following account. Components in the applic<br>will run under this account. If you are creating more than one application, this setting<br>applied to each application.<br>Interactive user - the current logged on user<br>Local Service - Built-in service account. | cation<br>will be |
| O <u>N</u> etwork Service - Built-in service account with network access                                                                                                    |                   |
| ◯ <u>T</u> his user:                                                                                                    |                   |
| User: Brow                                                                                                    | se                |
| Password:                                                                                                    |                   |
| Confirm password:                                                                                                    |                   |
|                                                                                                    |                   |
| < <u>B</u> ack <u>N</u> ext>                                                                                                    | Cancel            |

Figure 6: Server Application Account Identity

- 9. Select Interactive user the current logged on user or the appropriate option.
- 10. Click Next. The Add Application Roles wizard appears. The CreatorOwner role appears by default.

| Welcome to the COM+ Application Install W              | izard          |                | ×             |
|--------------------------------------------------------|----------------|----------------|---------------|
| Add Application Roles<br>Please add application roles. |                |                | 5             |
| Add role.                                              |                |                |               |
| Roles<br>CreatorOwner                                  |                | <u>۲</u>       | <u>Remove</u> |
|                                                        |                |                |               |
|                                                        | < <u>B</u> ack | <u>N</u> ext > | Cancel        |

Figure 7: Add Application Role Wizard

- 11. Click Add role to add a different role, or click Next.
- 12. Click Next, then Finish.

- 1. In the Component Services window, expand the **COM+ Applications** folder and locate the Factelligence application that you created.
- 2. Expand the Factelligence folder.
- 3. Right-click the Components sub-directory and select New Component.

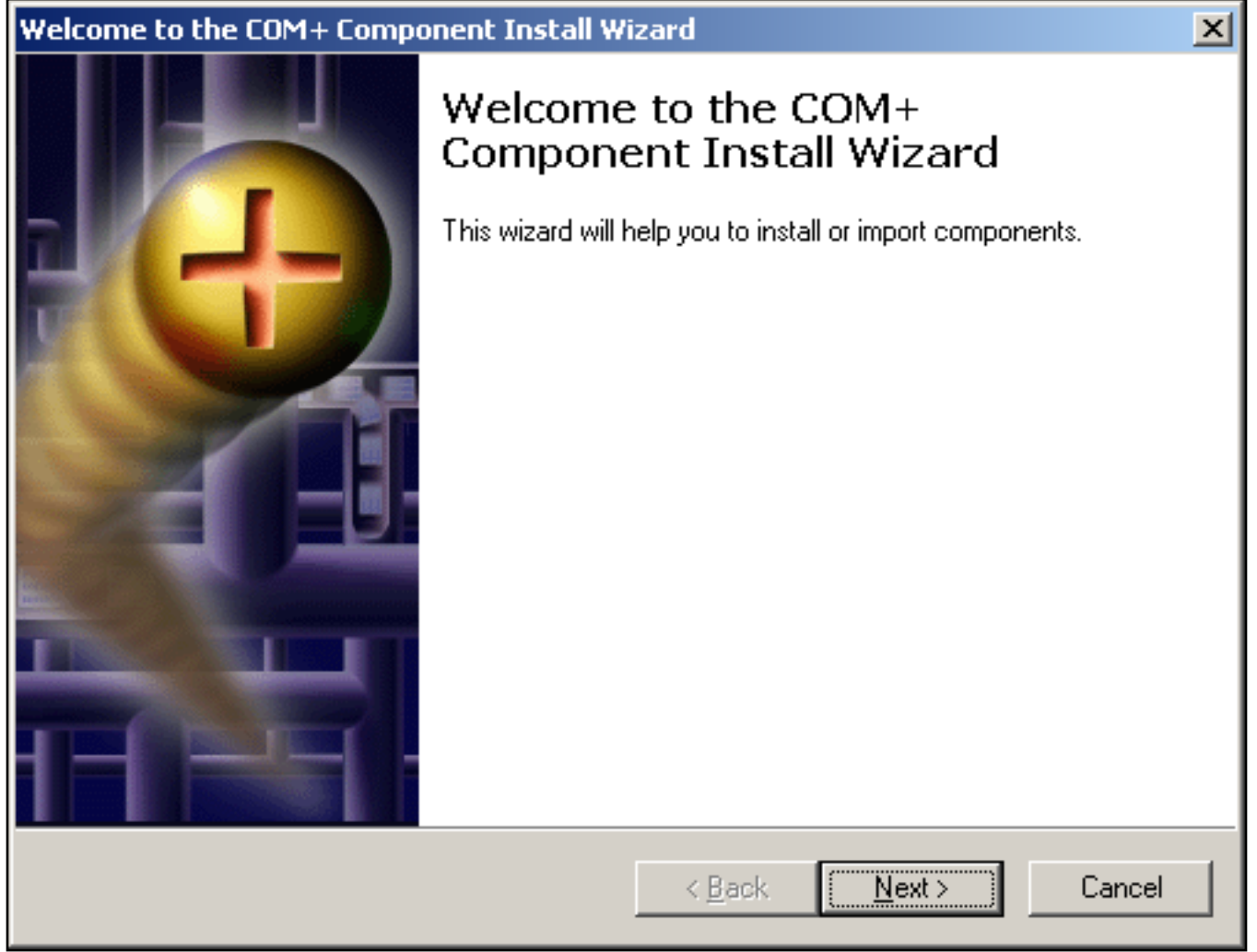

Figure 8: New COM+ Component Install Wizard

4. Click Next and click Install new component(s).

| + Component Install Wizard                                                                                            |  |  |
|----------------------------------------------------------------------------------------------------|--|--|
| component<br>component or import components that are already registered.                                              |  |  |
| Install new component(s).                                                                                             |  |  |
| Import component(s) that are already registered.<br>WARNING: This will not register interface and method information. |  |  |
| Install new <u>e</u> vent class(es).                                                                                  |  |  |
| Factelligence                                                                                                    |  |  |
| My Computer                                                                                                    |  |  |
| < <u>B</u> ack. <u>N</u> ext > Cancel                                                                                 |  |  |
|                                                                                                    |  |  |

Figure 9: Install New Component(s)

- Locate the Middleware directory and select all the .dlls using the Ctrl+A keys (Figure 10 below). The Middleware directory default location is C:\Program Files\wonderware\Factelligence\Middleware.
- 6. Click **Open**.

| Select files to in                                               | stall                                                                                                    | ? ×   |
|------------------------------------------------------------------|----------------------------------------------------------------------------------------------------|-------|
| Look jn                                                          | : 🗀 Middleware 💽 📀 🤣 📂 🖽 -                                                                                                    |       |
| My Recent<br>Documents<br>Desktop<br>My Documents<br>My Computer | FIBR312.dll       FIWeb312.dll         FICert312.dll       FICore312.dll         FICust312.dll       FIDNC312.dll         FIDNC312.dll       FIEnProd312.dll         FIFC312.dll       FIFc312.dll         FILab312.dll       FILab312.dll         FISPC312.dll       FISPC312.dll         FILab312.dll       FISPC312.dll         FISPC312.dll       FISPC312.dll         FISPC312.dll       FISPC312.dll         FISPC312.dll       FIUserExt312.dll         FIUserExt312.dll       FIUserExt312.dll |       |
| My Network                                                       | File name: "FIBR312.dll" "FICert312.dll" "FICore312.dll" "                                                                                                    | lpen  |
| Places                                                           | Files of type:     Component Files (*.dll;*.tlb)                                                                                                    | ancel |

Figure 10: Select All Middleware .dlls

7. When the Install new components wizard appears, click Next, then Finish.

| Please specify the file(s) t                                                  | that contain the co                        | omponents you                                 | u want to insta                    | II.               |
|-------------------------------------------------------------------------------|--------------------------------------------|-----------------------------------------------|------------------------------------|-------------------|
| Click Add to choose the f<br>Files to install:                                | ile(s) that contain                        | the componer                                  | its you want to                    | ) install.        |
| File                                                                          |                                            | Contents                                      | <b></b>                            | Add               |
| C:\Program Files\Wond<br>C:\Program Files\Wond                                | lerware\Factellige<br>lerware\Factellige   | componer<br>componer                          | its, typeLi<br>its, typeLi         | Remove            |
| Components found:                                                             |                                            |                                               |                                    |                   |
| Components found:                                                             | Properties                                 | Interfaces                                    | nstalled                           | ✓ Details         |
| Components found:<br>Component<br>ARServer                                    | Properties<br>COM+                         | Interfaces I<br>found 1                       | nstalled                           | <u> </u>          |
| Components found:<br>Component<br>ARServer<br>Attr                            | Properties<br>COM+<br>COM+                 | Interfaces I<br>found I<br>found I            | nstalled A                         | ✓ <u>D</u> etails |
| Components found:<br>Component<br>ARServer<br>Attr<br>Attr_Set                | Properties<br>COM+<br>COM+<br>COM+<br>COM+ | Interfaces I<br>found I<br>found I<br>found I | nstalled  No No No                 | <u> </u>          |
| Components found:<br>Component<br>ARServer<br>Attr<br>Attr_Set<br>Audit_Trail | Properties<br>COM+<br>COM+<br>COM+<br>COM+ | Interfaces I<br>found I<br>found I<br>found I | nstalled A<br>No<br>No             | ✓ Details         |
| Components found:<br>Component<br>ARServer<br>Attr<br>Attr_Set<br>Audit Trail | Properties<br>COM+<br>COM+<br>COM+<br>COM+ | Interfaces I<br>found I<br>found I<br>found I | nstalled A<br>No<br>No<br>No<br>No |                   |

Figure 11: Install New Components Wizard

- 8. Wait several minutes for the components to be registered.
- 9. In the Middleware directory, double-click the **FactelligenceCFGEditor.exe** and provide the correct SQL Server network name and login permissions.
  - You must provide Adminstrator-level permissions.
  - The SQL Server is usually deployed on a different node. If it is on the same machine, you can provide **localhost** as the machine name.
  - You can click **Test** to confirm the connection.

| 🐂 Factelligence.cfg Editor       |                                 |
|----------------------------------|---------------------------------|
| File Examples                    |                                 |
| Database Connection String       |                                 |
| PROVIDER=SQLOLEDB;SERVER=Tech1;L | ID=sa;PWD=wwyork;DATABASE=FIV31 |
| Test Connection Test Results     |                                 |

Figure 12: Factelligence CFG Editor

- 10. Close the CFG Editor by clicking the **X** at the upper-right.
- 11. Using the Computer Management window, locate the local **Groups** and confirm the **DistributedCOM Users** group has the permissions shown in Figure 13 (below).

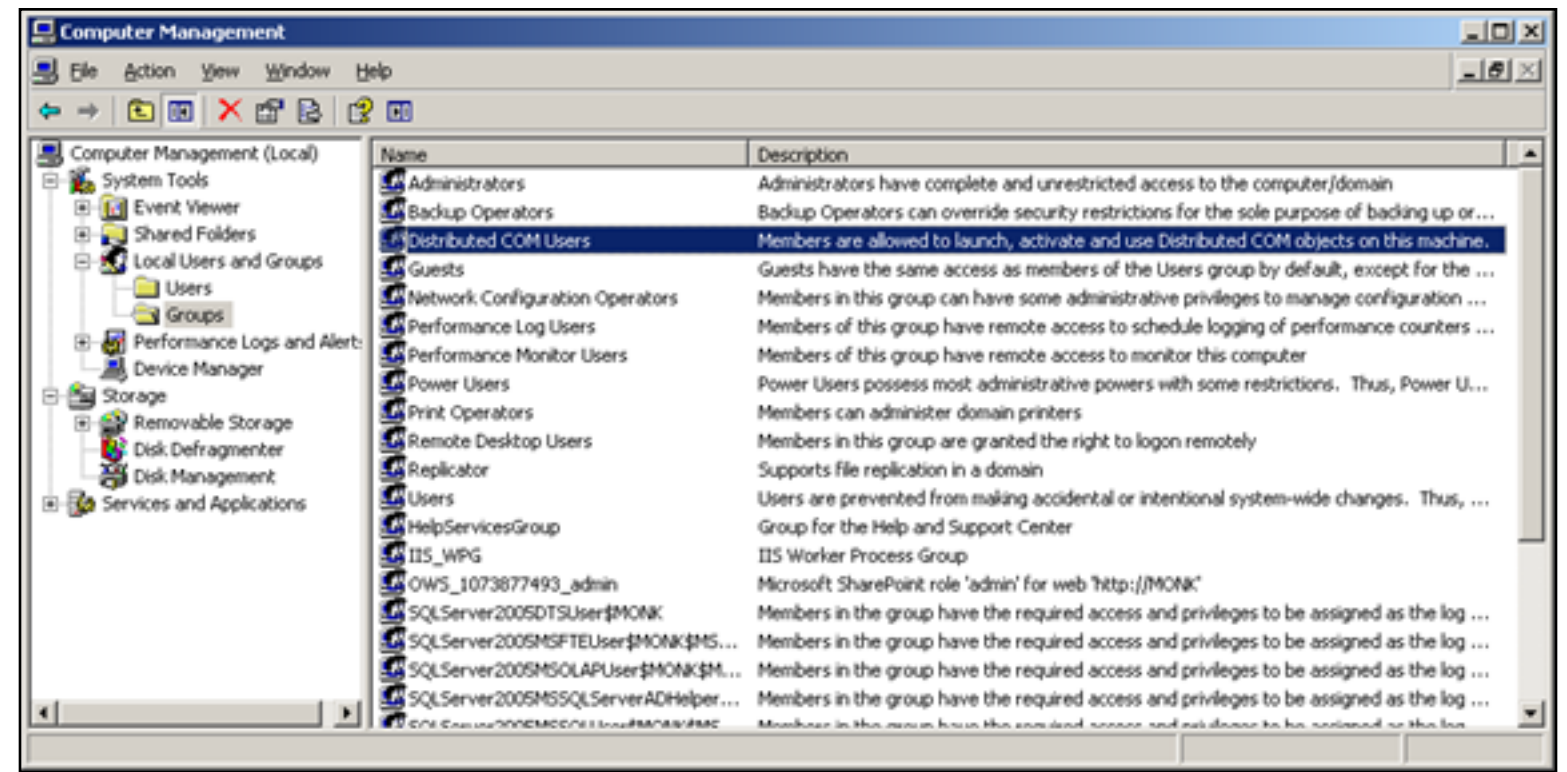

## Figure 13: DistributedCOM Users Group Permissions

#### J. Godfrey

Tech Notes are published occasionally by Wonderware Technical Support. Publisher: Invensys Systems, Inc., 26561 Rancho Parkway South, Lake Forest, CA 92630. There is also technical information on our software products at www.wonderware.com/support/mmi

For technical support questions, send an e-mail to support@wonderware.com.

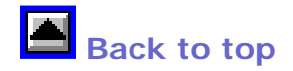

© 2008 Invensys Systems, Inc. All rights reserved. No part of the material protected by this copyright may be reproduced or utilized in any form or by any means, electronic or mechanical, including photocopying, recording, broadcasting, or by anyinformation storage and retrieval system, without permission in writing from Invensys Systems, Inc. Terms of Use.